## 攻防世界misc进阶区stage1

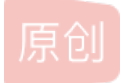

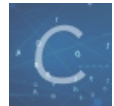

ctf 专栏收录该内容

48 篇文章 0 订阅 订阅专栏 下载附件后,stegsolve打开,转换色道

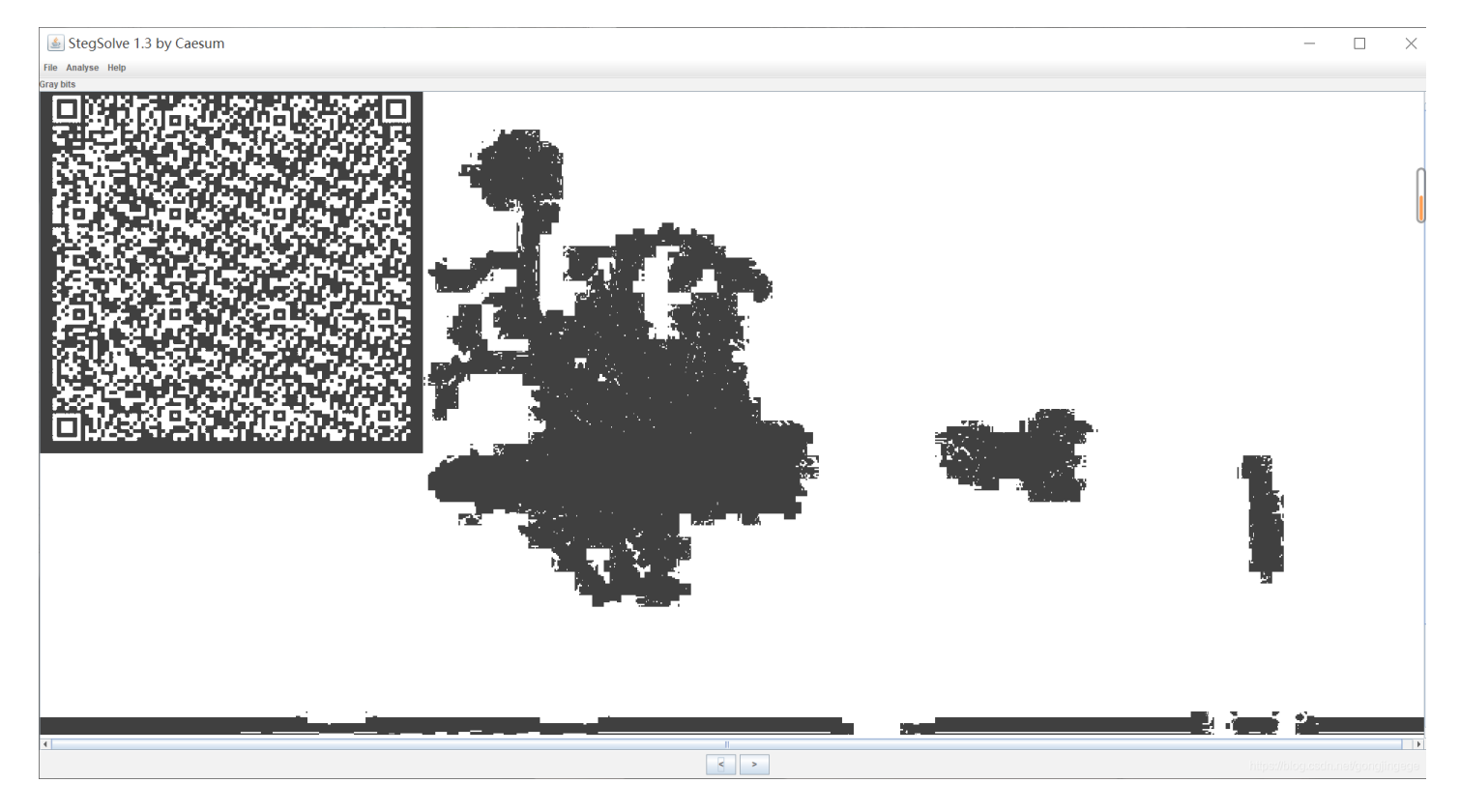

得到一张二维码,保存后,QR research扫描二维码

| 🔡 QR Research                                                                                                    |                                                                                                    |                                                                                                    |                                                                                                    | ×            |
|----------------------------------------------------------------------------------------------------|----------------------------------------------------------------------------------------------------|----------------------------------------------------------------------------------------------------|----------------------------------------------------------------------------------------------------|--------------|
| 文件(F) 工具(T) 帮助(H)                                                                                                    |                                                                                                    |                                                                                                    |                                                                                                    |              |
|                                                                                                    |                                                                                                    |                                                                                                    | 1                                                                                                    |              |
|                                                                                                    | 自然ななななないないである。                                                                                                    | 纠错等级<br>H(30%)<br>版本<br>Auto ▼<br>Auto                                                                                                    | ▼ <sup>推码</sup><br>Auto ▼<br>尺寸<br>4 ÷                                                                                                    |              |
|                                                                                                    |                                                                                                    |                                                                                                    |                                                                                                    | ^            |
|                                                                                                    |                                                                                                    |                                                                                                    |                                                                                                    | ~            |
| 版本: 18<br>纠错等级:L, 掩码:3<br>内容:                                                                                                    |                                                                                                    |                                                                                                    |                                                                                                    | ^            |
| 03F30D0AB6266A576300000000<br>005A000064010053280200000063<br>4010064020064030064040064050<br>781E007C0000445D16007D02007<br>10047486400005328090000004E6<br>000000694C000000696200000074<br>7403000000737472740400000066<br>0000746573742E70795203000000<br>100000052030000002800000002<br>408000003C6D6F64756C653E01 | 0000000010000<br>000000003000<br>06406006405006<br>C01007400007C<br>941000000696C<br>0000000028010<br>6C61677401000<br>0100000730A0<br>8000000028000<br>000007300000 | 004000000730D00<br>0000800000043000<br>0200830100377D0<br>0000006970000000<br>0000074030000006<br>000692800000002<br>000000011E01060<br>0000007307000000 | 000006400008400<br>000734E0000006<br>006408007D0100<br>100712B00577C0<br>069680000006961<br>36872280300000<br>80000000730700<br>010D0114014E280<br>746573742E70797 | ))))         |
| 解码完成                                                                                                    |                                                                                                    | https://                                                                                                    | blog.csdn.net/gongjing                                                                                                    | <b>V</b> ele |

得到一连串hex编码,扔到winhex里

| 0  | 1   | - 2 | 3   | 4  | 5  | 6          | 1   | 8  | 9  | 10 | $\pm \pm$ | 12 | 13 | 14        | 15  |         | ANS.                                        | L ASCII |  |
|----|-----|-----|-----|----|----|------------|-----|----|----|----|-----------|----|----|-----------|-----|---------|---------------------------------------------|---------|--|
| 00 | 00  | 00  | 03  | F3 | 0D | 0 <b>A</b> | В6  | 26 | 6A | 57 | 63        | 00 | 00 | 00        | 00  |         | ó¶&]                                        | j₩c     |  |
| 00 | 00  | 00  | 00  | 01 | 00 | 00         | 00  | 40 | 00 | 00 | 00        | 73 | 0D | 00        | 00  |         | 0                                           | S       |  |
| 00 | 64  | 00  | 00  | 84 | 00 | 00         | 5A  | 00 | 00 | 64 | 01        | 00 | 53 | 28        | 02  | d       | " Z                                         | d S(    |  |
| 00 | 00  | 00  | 63  | 00 | 00 | 00         | 00  | 03 | 00 | 00 | 00        | 80 | 00 | 00        | 00  | С       |                                             |         |  |
| 43 | 00  | 00  | 00  | 73 | 4E | 00         | 00  | 00 | 64 | 01 | 00        | 64 | 02 | 00        | 64  | С       | sN o                                        | d d d   |  |
| 03 | 00  | 64  | 04  | 00 | 64 | 05         | 00  | 64 | 06 | 00 | 64        | 05 | 00 | 64        | 07  | d       | d d                                         | d d     |  |
| 00 | 67  | 80  | 00  | 7D | 00 | 00         | 64  | 80 | 00 | 7D | 01        | 00 | 78 | 1E        | 00  | g       | } d                                         | } X     |  |
| 7C | 00  | 00  | 44  | 5D | 16 | 00         | 7D  | 02 | 00 | 7C | 01        | 00 | 74 | 00        | 00  | D       | ] }                                         | t       |  |
| 7C | 02  | 00  | 83  | 01 | 00 | 37         | 7D  | 01 | 00 | 71 | 2B        | 00 | 57 | 7C        | 01  | l f     | 7}                                          | q+ ₩    |  |
| 00 | 47  | 48  | 64  | 00 | 00 | 53         | 28  | 09 | 00 | 00 | 00        | 4E | 69 | 41        | 00  | GHd     | S (                                         | NiA     |  |
| 00 | 00  | 69  | 6C  | 00 | 00 | 00         | 69  | 70 | 00 | 00 | 00        | 69 | 68 | 00        | 00  | il      | ip                                          | ih      |  |
| 00 | 69  | 61  | 00  | 00 | 00 | 69         | 4C  | 00 | 00 | 00 | 69        | 62 | 00 | 00        | 00  | ia      | iL                                          | ib      |  |
| 74 | 00  | 00  | 00  | 00 | 28 | 01         | 00  | 00 | 00 | 74 | 03        | 00 | 00 | 00        | 63  | t       | (                                           | t c     |  |
| 68 | 72  | 28  | 03  | 00 | 00 | 00         | 74  | 03 | 00 | 00 | 00        | 73 | 74 | 72        | 74  | hr(     | t                                           | strt    |  |
| 04 | 00  | 00  | 00  | 66 | 6C | 61         | 67  | 74 | 01 | 00 | 00        | 00 | 69 | 28        | 00  |         | flagt                                       | i(      |  |
| 00 | 00  | 00  | 28  | 00 | 00 | 00         | 00  | 73 | 07 | 00 | 00        | 00 | 74 | 65        | 73  | (       | s                                           | tes     |  |
| 74 | 2E  | 70  | 79  | 52 | 03 | 00         | 00  | 00 | 01 | 00 | 00        | 00 | 73 | <b>0A</b> | 00  | t.py    | R                                           | S       |  |
| 00 | 00  | 00  | 01  | 1E | 01 | 06         | 01  | 0D | 01 | 14 | 01        | 4E | 28 | 01        | 00  |         |                                             | N (     |  |
| 00 | 00  | 52  | 03  | 00 | 00 | 00         | 28  | 00 | 00 | 00 | 00        | 28 | 00 | 00        | 00  | R       | (                                           | (       |  |
| 00 | 28  | 00  | 00  | 00 | 00 | 73         | 07  | 00 | 00 | 00 | 74        | 65 | 73 | 74        | 2E  | (       | S                                           | test.   |  |
| 70 | 79  | 74  | 80  | 00 | 00 | 00         | 3C  | 6D | 6F | 64 | 75        | 6C | 65 | 3E        | 01  | pyt     | <mc< td=""><td>dule&gt;</td><td></td></mc<> | dule>   |  |
| 00 | 00  | 00  | 73  | 00 | 00 | 00         | 00  | 00 | 00 | 00 | 00        | 00 | 00 | 00        | 0.0 | s//bloß |                                             |         |  |
| 00 | 0.0 | 0.0 | 0.0 | 00 | 00 | 00         | 0.0 | 00 | 00 | 00 | 00        | 00 | 00 | 00        | 00  |         |                                             |         |  |

观察后发现,文件头03F30D0A,这个是.pyc文件(反编译)

再Easy Python Decompiler反编译,打开后,得到源码

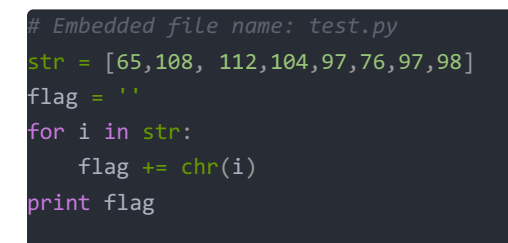

运行一下,得到flag

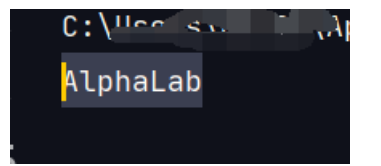

没有flag{},直接交就行。。。

这两天是懒了吗,是的是的。。。。

2020.8.25 公瑾